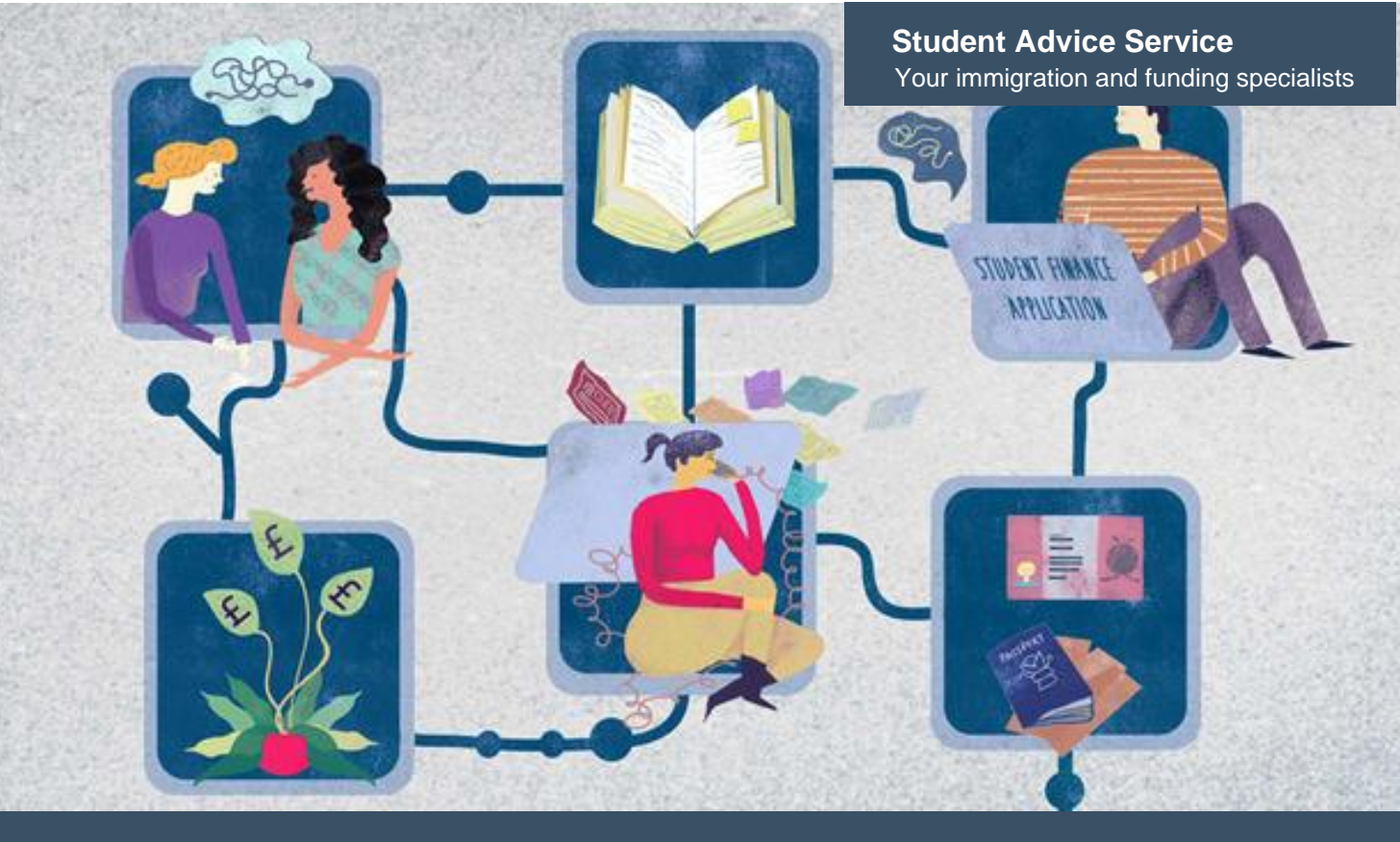

# Student Visa – guide to online application form For students applying outside the UK

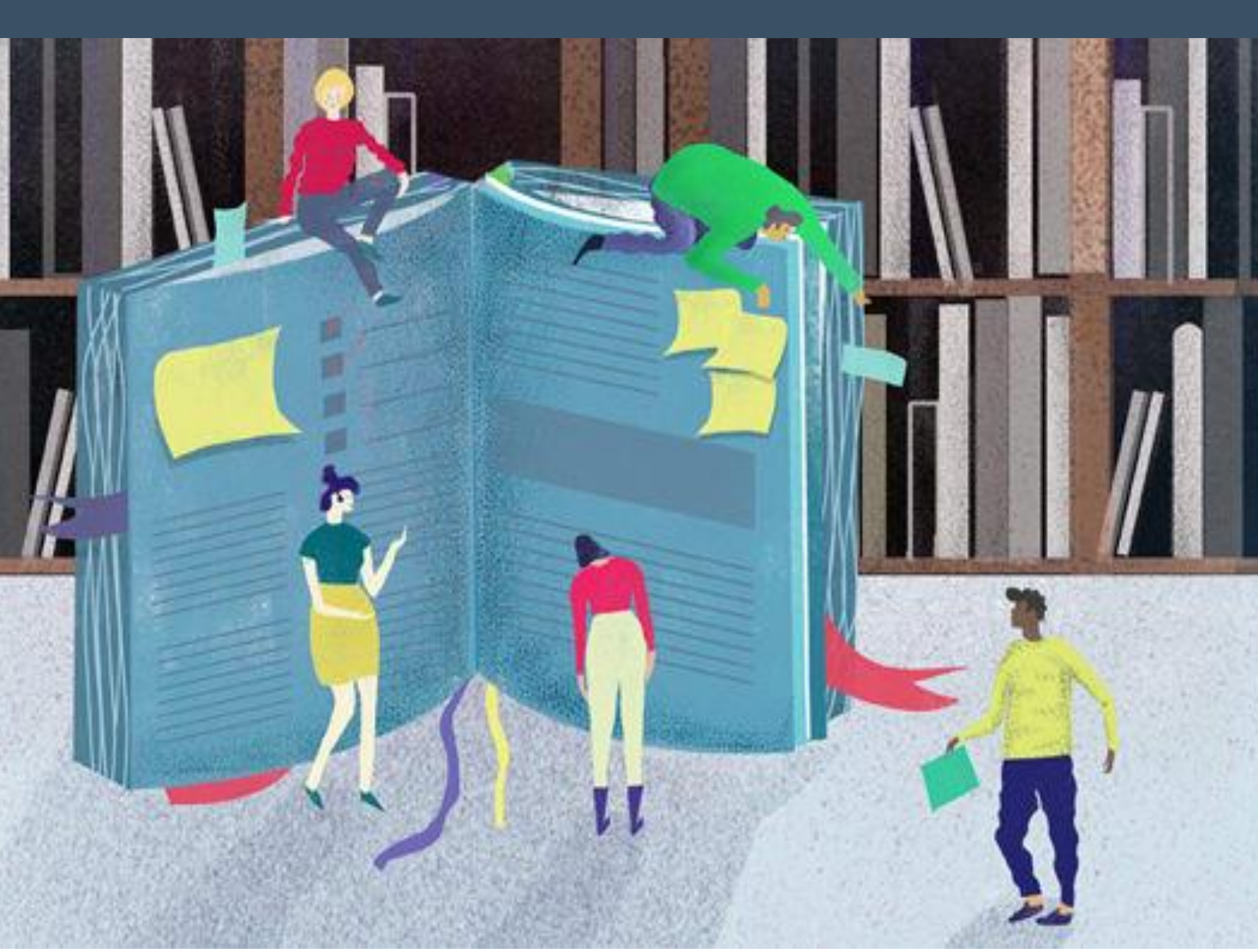

Before you start your visa form:

- 1. To access your visa application form, you will be emailed a direct link to your form during the registration process. This is the only way you can access your form so keep this email in a place you can easily find it again.
- 2. You can save your form and return to it later.
- 3. Once you digitally sign the Declaration, you cannot make any changes to your answers.
- 4. If you want your visa application form and documents checked, you must stop at the Declaration stage. Do not go past this point as any mistakes that an adviser finds cannot be fixed. If the mistakes are significant, you may need to cancel your visa application and request a refund which can take several weeks. You then need to start a new form and make your application again.
- 5. You should only pay for your visa application when you meet the financial requirements as these requirements must be met on the day you pay the application fee, not the date of your biometric enrolment.
- 6. One of the main reason that a student visa application is refused is that the applicant has not understood the financial requirements. Read through our <u>guides</u> so that you understand how the visa process works and the types of documents you will need.

Front cover illustrations by Ewelina Skowronska, Camberwell College of Arts, MA Illustration, 2015

Published May 2025. University of the Arts London has taken every reasonable effort to ensure the accuracy and currency of this document. Information can change at very short notice, so we ask that you seek further advice from us before acting on its content. University of the Arts London does not take any responsibility for the content of external websites.

Go to https://www.gov.uk/student-visa/apply and click 'apply online'.

# Student visa

### Content

- 1. Overview
- 2. <u>Your course</u>
- 3. Money you need
- 4. Knowledge of English
- 5. Documents you'll need to apply
- 6. Apply online
- 7 Your partner and children
- 8. Extend your visa
- 9. Switch to this visa

| Apply online                                                                                                    | Scroll down until you see 'Start now'. |
|----------------------------------------------------------------------------------------------------|----------------------------------------|
| You must apply online for a Student visa.                                                                                                    |                                        |
| Check which documents you'll need to apply.                                                                                                    |                                        |
| Apply outside the UK                                                                                                    |                                        |
| As part of your application, you'll need to prove your identity. How you do this depends on where you're from and what type of passport you have.                                |                                        |
| You'll either:                                                                                                    |                                        |
| <ul> <li>use the 'UK Immigration: ID Check' app to scan your identity<br/>document - you'll also create or sign into your UK Visas and<br/>Immigration (UKVI) account</li> </ul> |                                        |
| <ul> <li>have your fingerprints and photo (biometric information) taken at a<br/>visa application centre</li> </ul>                                                              |                                        |
| You'll be told what you need to do when you apply.                                                                                                    |                                        |
| Once you've started your application, you can save your form and complete it later.                                                                                              |                                        |
| Start now >                                                                                                    |                                        |
|                                                                                                    |                                        |
| Where are you planning to live?                                                                                                    | Select England                         |
| England, Scotland, Wales or Northern Ireland                                                                                                    |                                        |
| Jersey, Guernsey or the Isle of Man                                                                                                    |                                        |
| Continue                                                                                                    |                                        |

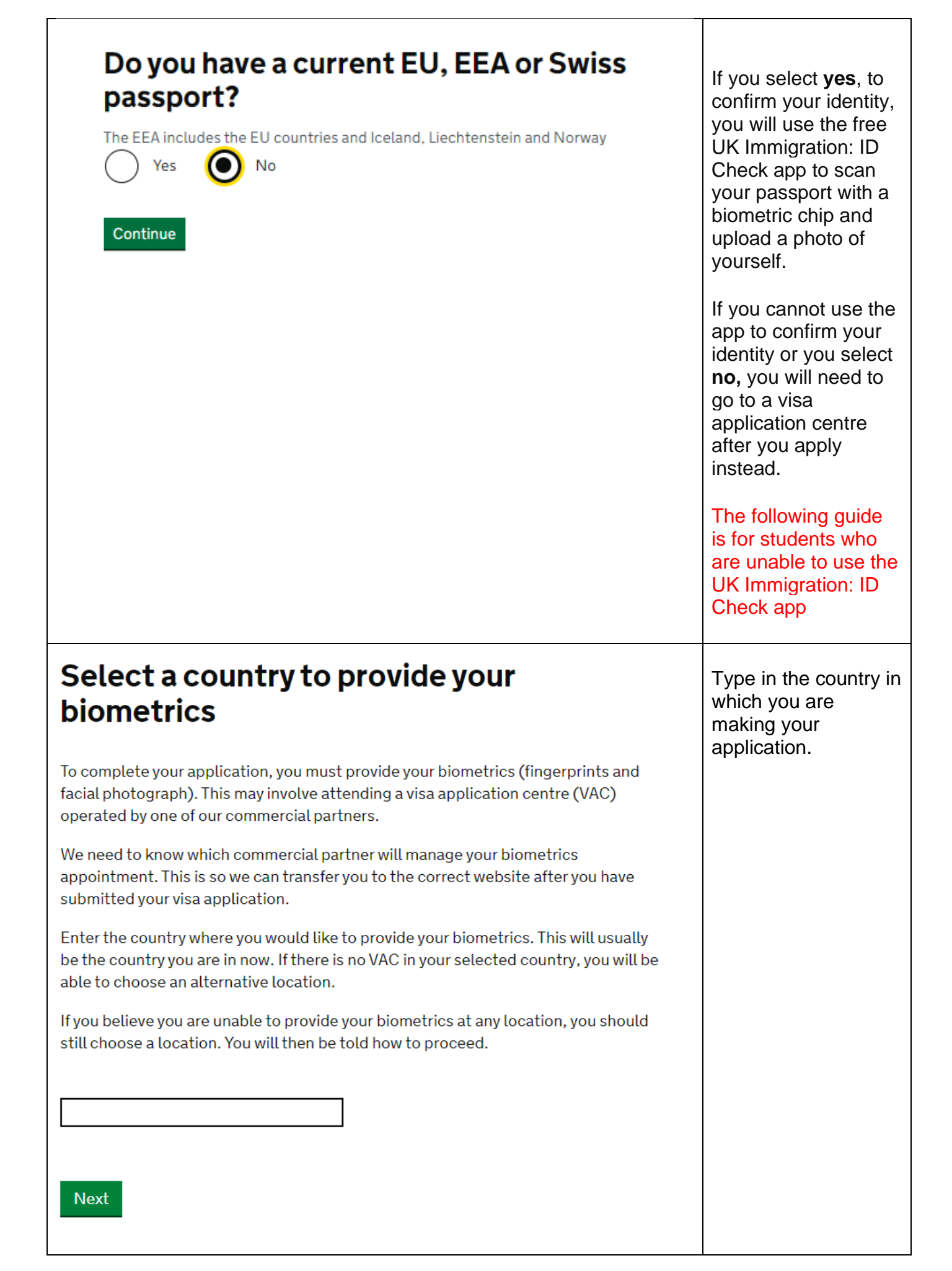

## Check available visa application centre locations

To check the availability of services at your preferred application centre you can find more information by visiting the website of our commercial partner <u>VFS Global</u> who operates our centres around the world.

You can find all VAC locations by checking the <u>'Find a visa application centre'</u> page on GOV.UK. They are also listed on our commercial partners' websites.

You will not be able to change the location after you have submitted your application.

There may not be a VAC in your preferred location. Try an alternative location if this is the case.

You must select a location even if you believe you are unable to provide your biometrics at any location.

China

) I have identified the location where I will provide my biometrics (or I am unable to provide my biometrics at any location).

) I want to choose a different location.

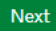

The country you have selected will be shown on this page. Our example is <u>China</u>; this will be different depending on which country you are making your application. Please check the available biometric enrolment locations for your country.

Select 'Apply now'

# Student visa

Use this form to apply from outside the UK for a Student visa.

You cannot add family members ('dependants') to this application. You must complete a <u>separate form</u> for your dependants.

### Before you apply

Before you start your application, <u>read the guidance</u> on:

- eligibility
- how to apply and required documents
- fees

How long it takes you to complete the application will depend on your particular situation. You will be able to save your application and come back to it at another time if you need to.

If you are inactive for 25 minutes you will be automatically logged out.

## How we use your data

The Home Office will use the personal information you provide to decide whether to grant your application. We may also share your information with other public and private sector organisations in the UK and overseas. For more detail please see the <u>Privacy Notice for the Border, Immigration and Citizenship system</u>. This also sets out your rights under the Data Protection Act 2018 and explains how you can access your personal information and complain if you have concerns about how we are using it.

Apply now

| <b>1. Start</b> 2. Application 3. Documents 4. Declaration 5. Pay 6. Further actions                                                                                                   | You will now register                                   |
|----------------------------------------------------------------------------------------------------|---------------------------------------------------------|
| Register an email                                                                                                    | your email address<br>and create a<br>password for your |
| Enter an email address and password so you can save your answers. You will then be<br>emailed a unique link to let you log back in to your application at a later point, if<br>needed. | online application form.                                |
| Throughout your application, you can select the option to 'Return to this application later' in order to re-send the link to your latest saved application.                            | Your password must<br>be 10 characters or               |
| Email address                                                                                                    | contain at least 3 of<br>the following:                 |
| Create a password                                                                                                    | <ul> <li>uppercase<br/>letter</li> </ul>                |
| following:                                                                                                    | lowercase     letter                                    |
| <ul><li>uppercase letter</li><li>lowercase letter</li></ul>                                                                                                    | <ul> <li>a number</li> <li>a symbol</li> </ul>          |
| <ul><li>a number</li><li>a symbol</li></ul>                                                                                                    | Make a note of your                                     |
|                                                                                                    | password<br>somewhere safe                              |
| Repeat your password                                                                                                    | Avoid using <b>ag.com</b>                               |
|                                                                                                    | email addresses as                                      |
| Save and continue                                                                                                    | have problems with receiving emails.                    |
|                                                                                                    |                                                         |
|                                                                                                    |                                                         |
|                                                                                                    |                                                         |
|                                                                                                    |                                                         |
|                                                                                                    |                                                         |
|                                                                                                    |                                                         |
|                                                                                                    |                                                         |
|                                                                                                    |                                                         |
|                                                                                                    |                                                         |
|                                                                                                    |                                                         |
|                                                                                                    |                                                         |

| Contacting you by email                                                                                                    | Provide answer |
|----------------------------------------------------------------------------------------------------|----------------|
| We may use email to contact you about your application, for example, we may<br>contact you for further information, or send a decision on your application by email.<br>We may also use email to contact you about your immigration status after your<br>application has been decided. |                |
| You must notify us immediately if the contact email addresses you provide as part of this application change.                                                                                                    |                |
| If your email is wrong, click <u>here</u> to change it.                                                                                                    |                |
| Who does this email address belong to?                                                                                                    |                |
| O You                                                                                                    |                |
| Someone else                                                                                                    |                |
| Save and continue                                                                                                    |                |
| Return to this application later                                                                                                    |                |
|                                                                                                    |                |
| Additional email                                                                                                    | Provide answer |
| Additional email<br>Do you have another email address?                                                                                                    | Provide answer |
| Additional email<br>Do you have another email address?                                                                                                    | Provide answer |
| Additional email   Do you have another email address?   Yes   No   Save and continue                                                                                                    | Provide answer |
| Additional email   Do you have another email address?   Yes   No   Save and continue  Eturn to this application later                                                                                                    | Provide answer |
| Additional email   Do you have another email address?   O   Yes   No                                                                                                    | Provide answer |
| <section-header><section-header><text><text><text><text><text></text></text></text></text></text></section-header></section-header>                                                                                                    | Provide answer |
| <section-header><section-header><text><text><text><text><text></text></text></text></text></text></section-header></section-header>                                                                                                    | Provide answer |

| Your telephone number                                                                                                    | Provide your<br>telephone number |
|----------------------------------------------------------------------------------------------------|----------------------------------|
| We may contact you by telephone if we have any further questions about your<br>application, or about your immigration status after your application has been<br>decided.    | this telephone<br>number.        |
| You must notify us immediately if the contact telephone number(s) you provide as<br>part of this application change.                                                        |                                  |
| Provide your telephone number                                                                                                    |                                  |
| Only include numbers, and for international numbers include the country code. You will be able to add any additional telephone numbers after you click 'Save and continue'. |                                  |
|                                                                                                    |                                  |
| Where do you use this talenhouse sumber?                                                                                                    |                                  |
| You can select more than one option                                                                                                    |                                  |
| For use whilst in the UK                                                                                                    |                                  |
| For use whilst out of the UK                                                                                                    |                                  |
| Select whether this is your home, mobile or work telephone number                                                                                                    |                                  |
| You can select more than one option                                                                                                    |                                  |
| Home telephone number                                                                                                    |                                  |
| Business telephone number                                                                                                    |                                  |
| Mobile telephone number                                                                                                    |                                  |
| Save and continue                                                                                                    |                                  |
| Return to this application later                                                                                                    |                                  |
| Show and edit answers                                                                                                    |                                  |
|                                                                                                    |                                  |
|                                                                                                    |                                  |
|                                                                                                    |                                  |
|                                                                                                    |                                  |
|                                                                                                    |                                  |
|                                                                                                    |                                  |
|                                                                                                    |                                  |
|                                                                                                    |                                  |
|                                                                                                    |                                  |

| Any other telephone numbers                                                 | An alternative<br>telephone number                          |
|-----------------------------------------------------------------------------|-------------------------------------------------------------|
| Do you have any other telephone numbers?                                    | may be added here.                                          |
| Yes No                                                                      |                                                             |
| Save and continue                                                           |                                                             |
| Return to this application later                                            |                                                             |
| Show and edit answers                                                       |                                                             |
| Contacting you by telephone                                                 | If you cannot be<br>contacted by both<br>telephone and text |
| Are you able to be contacted by telephone?                                  | message you will be<br>asked to explain why                 |
| I can be contacted by telephone call and text message (SMS)                 |                                                             |
| I can only be contacted by telephone call                                   |                                                             |
| I can only be contacted by text message (SMS)                               |                                                             |
| I cannot be contacted by telephone call or text message (SMS)               |                                                             |
| Explain why you cannot be contacted by telephone call or text message (SMS) |                                                             |
|                                                                             |                                                             |
| Maximum of 500 characters                                                   |                                                             |
|                                                                             |                                                             |
|                                                                             |                                                             |
|                                                                             |                                                             |
|                                                                             |                                                             |
|                                                                             |                                                             |

| Scholarships                                                                                                    | Select YES or NO                                                                                                    |
|----------------------------------------------------------------------------------------------------|----------------------------------------------------------------------------------------------------|
| Do you have a Marshall, Chevening or commonwealth scholarship?<br>Check the postgraduate scholarship guidance, if you do not know.<br>Yes No<br>Save and continue<br>Return to this application later<br>Show and edit answers                                                                                                    |                                                                                                    |
| Subset   Developed and a confirmation of Acceptance for Studies (CAS) number? Output to the confirmation of Acceptance for Studies reference number Output to the confirmation of Acceptance for Studies reference number Developed and confirmation between the confirmation of Acceptance for Studies reference number Developed and confirmation between the confirmation of Acceptance for Studies reference number Developed and confirmation between the confirmation of Acceptance for Studies reference number Developed and confirmation between the confirmation of Acceptance for Studies reference number Developed and confirmation between the confirmation of Acceptance for Studies reference number Developed and confirmation between the confirmation of Acceptance for Studies reference number Developed and confirmation between the confirmation of Acceptance for Studies reference number Developed and confirmation of Acceptance for Studies reference number Developed and confirmation between the confirmation of Acceptance for Studies reference number Developed and confirmation between the confirmation of Acceptance for Studies reference number Developed and confirmation between the confirmation of Acceptance for Studies reference number Developed and confirmation of Acceptance for Studies reference number Developed and confirmation of Acceptance for Studies reference number Developed and confirmation of Acceptance for Studies reference number Developed and confirmation of Acceptance for Studies reference number Developed and confirmation of Acceptance for Studies reference number Developed and confirmation of Acceptance for Studies reference number Developed and confirmation of Acceptance for Studies reference number Developed and confirmation of Acceptance for Studies reference number Developed and confirmation of Acceptance for Studies reference | This application<br>requires a valid<br>Confirmation of<br>Acceptance for<br>Studies (CAS)<br>number. If you do not<br>provide one, your<br>application will be<br>refused. Please note<br>that a CAS number<br>can only be used<br>once. If your visa is<br>refused you can't use<br>the same CAS<br>number again. You<br>must request a new<br>CAS from<br>Admissions. |

| Your course start date                                                                                                    | Check course start<br>date on CAS |
|----------------------------------------------------------------------------------------------------|-----------------------------------|
| What is your course start date?                                                                                                    |                                   |
| Enter the course start date as shown under 'Course details' on your Confirmation of Acceptance for Studies (CAS). For example, 27 03 2024  |                                   |
| Day Month Year                                                                                                    |                                   |
| Why we need this date                                                                                                    |                                   |
| Save and continue                                                                                                    |                                   |
| Return to this application later                                                                                                    |                                   |
| Show and edit answers                                                                                                    |                                   |
| Your course end date                                                                                                    | Check course end date on CAS      |
| What is your course end date?                                                                                                    |                                   |
| Enter the course end date as shown under 'Course details' on your Confirmation of<br>Acceptance for Studies (CAS). For example, 27 03 2025 |                                   |
| Day Month Year                                                                                                    |                                   |
| <u>Why we need this date</u>                                                                                                    |                                   |
| Save and continue                                                                                                    |                                   |
| Return to this application later                                                                                                    |                                   |
| Show and edit answers                                                                                                    |                                   |

| Your name                                                                                                    | Enter your name, as shown in your current                                                                                                    |
|----------------------------------------------------------------------------------------------------|----------------------------------------------------------------------------------------------------|
| Enter your name as shown on your passport or travel document. Use the English spelling of your name where provided.                                                                                                    | passport. Given<br>name is your first                                                                                                    |
| You must tell us your full name.                                                                                                    | is your surname                                                                                                    |
| Given name(s)   Your given name is usually your first name. If you have middle names, include these with your given name. If you name has a suffix (e.g. Jr), include this with your given name. You must tell us all your given names.   Image: Image: I |                                                                                                    |
| Any other names   In addition to the names already provided, are you now or have you ever been known by another name?   Our must provide all your names. For example, if you changed your name after marriage or have a different name that you use for professional purposes.   Or Yes No   Strue and continue Return to this application later Show and edit answers                                                                                                    | If you have legally<br>changed your name,<br>you must click Yes.<br>For example, you<br>may have legally<br>changed your name<br>if you got married or<br>changed your<br>gender. In the next<br>screen (not shown),<br>you must enter your<br>previous name. |

| Your sex and relationship status                                                                                                    | Enter your gender as |
|----------------------------------------------------------------------------------------------------|----------------------|
| What is your sex, as shown in your passport or travel document?                                                                               | your relationship    |
| Male                                                                                                    | status.              |
| Female                                                                                                    |                      |
| Unspecified                                                                                                    |                      |
|                                                                                                    |                      |
| What is your relationship status?                                                                                                    |                      |
| am unsure of my current relationship status                                                                                                   |                      |
| 'Single' means that you have never been married or in a civil partnership, and that you do not currently consider yourself in a relationship. |                      |
| 'Unmarried partnership' means that you currently consider yourself in a relationship but are not married or in a civil partnership.           |                      |
| Save and continue                                                                                                    |                      |
| Return to this application later                                                                                                    |                      |
| Show and edit answers                                                                                                    |                      |
|                                                                                                    |                      |
|                                                                                                    |                      |
|                                                                                                    |                      |
|                                                                                                    |                      |
|                                                                                                    |                      |
|                                                                                                    |                      |
|                                                                                                    |                      |
|                                                                                                    |                      |
|                                                                                                    |                      |
|                                                                                                    |                      |
|                                                                                                    |                      |
|                                                                                                    |                      |
|                                                                                                    |                      |
|                                                                                                    |                      |
|                                                                                                    |                      |
|                                                                                                    |                      |
|                                                                                                    |                      |
|                                                                                                    |                      |
|                                                                                                    |                      |

| Your address                                                                                        | Enter your home<br>address in your |
|----------------------------------------------------------------------------------------------------|------------------------------------|
| Address line 1                                                                                      | application.                       |
| Address line 2 (optional)                                                                           |                                    |
| Address line 3 (optional)                                                                           |                                    |
| Town or city                                                                                        |                                    |
| Province, region or state (optional)                                                                |                                    |
| Postal code (optional)                                                                              |                                    |
| Country                                                                                             |                                    |
| le this address also your correspondence address?                                                   |                                    |
| We may use this address to contact you about your application, including after it has been decided. |                                    |
| Yes No                                                                                              |                                    |
| Save and continue                                                                                   |                                    |
| Return to this application later                                                                    |                                    |
|                                                                                                    |                                    |
|                                                                                                    |                                    |
|                                                                                                    |                                    |
|                                                                                                    |                                    |
|                                                                                                    |                                    |
|                                                                                                    |                                    |
|                                                                                                    |                                    |

| About this property                        | Enter the required information. |
|--------------------------------------------|---------------------------------|
| How long have you lived at this address?   |                                 |
| Select a unit of time and enter a value    |                                 |
| ✓                                          |                                 |
| What is the ownership status of your home? |                                 |
| 🗌 I own it                                 |                                 |
| 🗌 I rent it                                |                                 |
| Other                                      |                                 |
|                                            |                                 |
| Save and continue                          |                                 |
| Return to this application later           |                                 |
| Show and edit answers                      |                                 |
|                                            |                                 |
|                                            |                                 |
|                                            |                                 |
|                                            |                                 |
|                                            |                                 |
|                                            |                                 |
|                                            |                                 |
|                                            |                                 |
|                                            |                                 |
|                                            |                                 |
|                                            |                                 |

| Your passport                                                                                                    | Enter the required information |
|----------------------------------------------------------------------------------------------------|--------------------------------|
| You must use your passport or travel document to complete this section.                                                                                                    |                                |
| Passport number or travel document reference number                                                                                                    |                                |
| Issuing authority         On your passport or travel document this could also be referred to as 'country of issue' or 'place of issue'.         Issue date         Inter date in the format DD MM YYYY         Day       Month         Year         Image: State |                                |
| Expiry date Enter date in the format DD MM YYYY Day Month Year                                                                                                    |                                |

| Your identity card                                                                                                    | If you have a national identity card, enter |  |
|----------------------------------------------------------------------------------------------------|---------------------------------------------|--|
| Do you have a valid national identity card?                                                                                                    | the details in this section.                |  |
| This includes identity cards, issued from non-UK governments. This does not include driving licences. If you have an internal passport, provide the details here. |                                             |  |
| Yes No                                                                                                    |                                             |  |
| National identity card number<br>Provide the number as shown on your identity card                                                                                |                                             |  |
|                                                                                                    |                                             |  |
| Issuing authority<br>On your identity card, this could also be referred to as 'country of issue' or 'place<br>of issue'.                                          |                                             |  |
| Issue date (if applicable)                                                                                                    |                                             |  |
| Enter date in the format DD MM YYYY                                                                                                    |                                             |  |
| Day Month Year                                                                                                    |                                             |  |
|                                                                                                    |                                             |  |
| Expiry date (if applicable)                                                                                                    |                                             |  |
| Enter date in the format DD MM YYYY                                                                                                    |                                             |  |
| Day Month Year                                                                                                    |                                             |  |
|                                                                                                    |                                             |  |
| Save and continue                                                                                                    |                                             |  |
| Return to this application later                                                                                                    |                                             |  |
| Show and edit answers                                                                                                    |                                             |  |
|                                                                                                    |                                             |  |
|                                                                                                    |                                             |  |
|                                                                                                    |                                             |  |
|                                                                                                    |                                             |  |
|                                                                                                    |                                             |  |
|                                                                                                    |                                             |  |

| Your nationality, country and date of birth                                                                                                    | Enter the required information. |
|----------------------------------------------------------------------------------------------------|---------------------------------|
| Country of nationality                                                                                                    |                                 |
| Enter your country of nationality or citizenship, as shown on your passport or travel document. If you have previous or additional nationalities or citizenships, you will be able to add these later in the application. |                                 |
|                                                                                                    |                                 |
| Country of birth                                                                                                    |                                 |
|                                                                                                    |                                 |
| Place of birth<br>Enter your place of birth (for example, the city or province), as shown on your<br>passport or travel document.                                                                                         |                                 |
|                                                                                                    |                                 |
| Date of birth                                                                                                    |                                 |
| For example, 31 3 2020                                                                                                    |                                 |
| Day Month Year                                                                                                    |                                 |
|                                                                                                    |                                 |
|                                                                                                    |                                 |
| Save and continue                                                                                                    |                                 |
| Return to this application later                                                                                                    |                                 |
| Show and adit answers                                                                                                    |                                 |
| Show and edit answers                                                                                                    |                                 |
| Your other nationalities                                                                                                    | If you currently hold           |
| Tour other nationalities                                                                                                    | or have ever held               |
| Do you currently hold, or have you ever held, any other nationality or citizenship?                                                                                                    | or citizenship please           |
| You must provide all the nationalities that you currently hold or have ever held.                                                                                                    | answer YES.                     |
| Yes No                                                                                                    | See screenshot<br>below         |
| Save and continue                                                                                                    |                                 |
| Return to this application later                                                                                                    |                                 |
| Show and edit answers                                                                                                    |                                 |
|                                                                                                    |                                 |
|                                                                                                    |                                 |

| Country of other nationality                                                                                                    | nationality                                                                                                    |
|----------------------------------------------------------------------------------------------------|----------------------------------------------------------------------------------------------------|
| If you have additional nationalities, you will be able to add these later.                                                                                                    |                                                                                                    |
|                                                                                                    |                                                                                                    |
| Date held from                                                                                                    |                                                                                                    |
| If you are unsure of the exact date, provide the month and year                                                                                                    |                                                                                                    |
| Day Month Year                                                                                                    |                                                                                                    |
|                                                                                                    |                                                                                                    |
| Date held to                                                                                                    |                                                                                                    |
| Enter date in the format DD MM YYYY<br>If you are unsure of the exact date, provide the month and year                                                                                                    |                                                                                                    |
| Day Month Year                                                                                                    |                                                                                                    |
|                                                                                                    |                                                                                                    |
| Confirm if you still hold this nationality                                                                                                    |                                                                                                    |
| I still hold this nationality                                                                                                    |                                                                                                    |
|                                                                                                    |                                                                                                    |
| Save and continue                                                                                                    |                                                                                                    |
|                                                                                                    |                                                                                                    |
| Return to this application later                                                                                                    |                                                                                                    |
| Show and edit answers                                                                                                    |                                                                                                    |
|                                                                                                    |                                                                                                    |
| Have you provided evidence of your<br>English language ability in a previous                                                                                                    | To answer this question correctly,                                                                                                    |
| Have you provided evidence of your<br>English language ability in a previous<br>application?                                                                                                    | To answer this<br>question correctly,<br>you must have been<br>granted a visa to sta<br>after meeting the                                                          |
| Have you provided evidence of your<br>English language ability in a previous<br>application?<br>You must have been granted a visa or permission to stay after meeting the language<br>requirement at level B1 or above. For example:                                                                                                    | To answer this<br>question correctly,<br>you must have been<br>granted a visa to sta<br>after meeting the<br>language<br>requirement in a                          |
| <ul> <li>Have you provided evidence of your<br/>English language ability in a previous<br/>application?</li> <li>You must have been granted a visa or permission to stay after meeting the language<br/>requirement at level B1 or above. For example:</li> <li>scored level B1, B2, C1 or C2 on an <u>approved English language test</u> which<br/>assessed your reading, writing, speaking and listening skills</li> <li>have a degree which was taught in English</li> </ul>                                                                                                    | To answer this<br>question correctly,<br>you must have been<br>granted a visa to sta<br>after meeting the<br>language<br>requirement in a<br>previous application. |
| <ul> <li>Have you provided evidence of your<br/>English language ability in a previous<br/>application?</li> <li>You must have been granted a visa or permission to stay after meeting the language<br/>requirement at level B1 or above. For example:</li> <li>scored level B1, B2, C1 or C2 on an <u>approved English language test</u> which<br/>assessed your reading, writing, speaking and listening skills</li> <li>have a degree which was taught in English</li> <li>have an English language or literature GCSE, an International GCSE, an A level,<br/>or South the base of the personal listening in the personal listening.</li> </ul>                                                                                                    | To answer this<br>question correctly,<br>you must have been<br>granted a visa to sta<br>after meeting the<br>language<br>requirement in a<br>previous application. |
| <ul> <li>Have you provided evidence of your<br/>English language ability in a previous<br/>application?</li> <li>You must have been granted a visa or permission to stay after meeting the language<br/>requirement at level B1 or above. For example:</li> <li>scored level B1, B2, C1 or C2 on an <u>approved English language test</u> which<br/>assessed your reading, writing, speaking and listening skills</li> <li>have a degree which was taught in English</li> <li>have an English language or literature GCSE, an International GCSE, an A level,<br/>or a Scottish National 4 or 5, Higher, or Advanced Higher qualification</li> <li>if you were a student, your sponsor confirmed on your CAS that you met the</li> </ul>                                                                                                    | To answer this<br>question correctly,<br>you must have been<br>granted a visa to sta<br>after meeting the<br>language<br>requirement in a<br>previous application. |
| <ul> <li>Have you provided evidence of your<br/>English language ability in a previous<br/>application?</li> <li>You must have been granted a visa or permission to stay after meeting the language<br/>requirement at level B1 or above. For example:</li> <li>scored level B1, B2, C1 or C2 on an <u>approved English language test</u> which<br/>assessed your reading, writing, speaking and listening skills</li> <li>have a degree which was taught in English</li> <li>have an English language or literature GCSE, an International GCSE, an A level,<br/>or a Scottish National 4 or 5, Higher, or Advanced Higher qualification</li> <li>if you were a student, your sponsor confirmed on your CAS that you met the<br/>required level</li> </ul>                                                                                                    | To answer this<br>question correctly,<br>you must have been<br>granted a visa to sta<br>after meeting the<br>language<br>requirement in a<br>previous application. |
| <ul> <li>Have you provided evidence of your<br/>English language ability in a previous<br/>application?</li> <li>You must have been granted a visa or permission to stay after meeting the language<br/>requirement at level B1 or above. For example:</li> <li>scored level B1, B2, C1 or C2 on an <u>approved English language test</u> which<br/>assessed your reading, writing, speaking and listening skills</li> <li>have a degree which was taught in English</li> <li>have an English language or literature GCSE, an International GCSE, an A level,<br/>or a Scottish National 4 or 5, Higher, or Advanced Higher qualification</li> <li>if you were a student, your sponsor confirmed on your CAS that you met the<br/>required level</li> </ul>                                                                                                    | To answer this<br>question correctly,<br>you must have been<br>granted a visa to sta<br>after meeting the<br>language<br>requirement in a<br>previous application. |
| <ul> <li>Have you provided evidence of your English Language ability in a previous application?</li> <li>You must have been granted a visa or permission to stay after meeting the language requirement at level B1 or above. For example:</li> <li>scored level B1, B2, C1 or C2 on an approved English Language test which assessed your reading, writing, speaking and listening skills</li> <li>have a degree which was taught in English</li> <li>have an English Language or literature GCSE, an International GCSE, an A level, or a Scottish National 4 or 5, Higher, or Advanced Higher qualification</li> <li>if you were a student, your sponsor confirmed on your CAS that you met the required level</li> </ul>                                                                                                    | To answer this<br>question correctly,<br>you must have been<br>granted a visa to sta<br>after meeting the<br>language<br>requirement in a<br>previous application  |
| <ul> <li>Have you provided evidence of your English Language ability in a previous application?</li> <li>You must have been granted a visa or permission to stay after meeting the language requirement at level B1 or above. For example:</li> <li>scored level B1, B2, C1 or C2 on an approved English Language test which assessed your reading, writing, speaking and listening skills.</li> <li>have a degree which was taught in English</li> <li>have an English Language or literature GCSE, an International GCSE, an A level, or a Scottish National 4 or 5, Higher, or Advanced Higher qualification</li> <li>if you were a student, your sponsor confirmed on your CAS that you met the required level</li> </ul>                                                                                                    | To answer this<br>question correctly,<br>you must have been<br>granted a visa to sta<br>after meeting the<br>language<br>requirement in a<br>previous application  |
| <ul> <li>Have you provided evidence of your English Language ability in a previous application?</li> <li>You must have been granted a visa or permission to stay after meeting the language requirement at level B1 or above. For example: <ul> <li>scored level B1, B2, C1 or C2 on an approved English language test which assessed your reading, writing, speaking and listening skills</li> <li>have a degree which was taught in English</li> <li>have an English language or literature GCSE, an International GCSE, an A level, or a Scottish National 4 or 5, Higher, or Advanced Higher qualification</li> <li>if you were a student, your sponsor confirmed on your CAS that you met the required level</li> </ul> </li> </ul>                                                                                                    | To answer this<br>question correctly,<br>you must have been<br>granted a visa to sta<br>after meeting the<br>language<br>requirement in a<br>previous application  |
| Have you provided evidence of your provided evidence of your provided evidence of your provided evidence of your provided evidence of your provided evidence of your provided evidence of your provided evidence of your provided evidence of your provided evidence of your provided evidence of your provided evidence of your provided evidence of your provided evidence of the your provided evidence of the your provided evidence of your provided evidence of your provided evidence of your provided evidence of your provided evidence of the your provided evidence of the            | To answer this<br>question correctly,<br>you must have been<br>granted a visa to sta<br>after meeting the<br>language<br>requirement in a<br>previous application  |
| Have you provided evidence of your plants and plants and plants    | To answer this<br>question correctly,<br>you must have been<br>granted a visa to sta<br>after meeting the<br>language<br>requirement in a<br>previous application  |
| Have you provided evidence of your<br>English language ability in a previous<br>application?                                                                                                    | To answer this<br>question correctly,<br>you must have been<br>granted a visa to sta<br>after meeting the<br>language<br>requirement in a<br>previous application  |
| Have you provided evidence of your<br>English language ability in a previous<br>application?<br>Vor must have been granted a visa or permission to stay after meeting the language<br>requirement at level B1 or above. For example:<br>• scored level B1, B2, C1 or C2 on an <u>approved English language test</u> which<br>assessed your reading, writing, speaking and listening skills<br>• have a degree which was taught in English<br>• have an English language or literature GCSE, an International GCSE, an A level,<br>or a Scottish National 4 or 5, Higher, or Advanced Higher qualification<br>• frou were a student, your sponsor confirmed on your CAS that you met the<br>required level<br>• Yes No<br>Save and continue<br>Return to this application later:<br>Show and edit answers                                                                                                    | To answer this<br>question correctly,<br>you must have been<br>granted a visa to sta<br>after meeting the<br>language<br>requirement in a<br>previous application  |
| Have you provided evidence of your provided evidence of your shares and the provided evidence of your shares and the provided evidence of your shares and the provided evidence of your shares and the provided evidence of the provided evidence of t | To answer this<br>question correctly,<br>you must have been<br>granted a visa to sta<br>after meeting the<br>language<br>requirement in a<br>previous application  |
| Have you provided evidence of your provided evidence of your share you provided evidence of your share been granted a visa or permission to stay after meeting the language accurate the vertice of the vertice of the v | To answer this<br>question correctly,<br>you must have been<br>granted a visa to sta<br>after meeting the<br>language<br>requirement in a<br>previous application  |
| Have you provided evidence of your provided evidence of your share you provided evidence of yours by the previous provided evidence of your share been granted a visa or permission to stay after meeting the language activity of the previous of the previous of the previou | To answer this<br>question correctly,<br>you must have beer<br>granted a visa to sta<br>after meeting the<br>language<br>requirement in a<br>previous application  |

| Spoken language preference   We may have to talk to you about your application. Which language would you preference   Image: Image: Image | We advise entering<br>English as the<br>language you wish to<br>speak if you are<br>called for an<br>interview. |
|----------------------------------------------------------------------------------------------------|----------------------------------------------------------------------------------------------------|
| English gualification from a UK school                                                                                                    | Answer Yes or No                                                                                                |
| Do you have an English language or literature gualification from a UK school?                                                                                                    |                                                                                                    |
| This must be from a school you attended when you were under 18.                                                                                                    |                                                                                                    |
| This must be a GCSE, an International GCSE, an A level, a National 4 or 5, a Higher,<br>or an Advanced Higher qualification.                                                                                                    |                                                                                                    |
| You will need to provide your exam certificate.                                                                                                    |                                                                                                    |
| Yes No                                                                                                    |                                                                                                    |
| Save and continue                                                                                                    |                                                                                                    |
| Return to this application later                                                                                                    |                                                                                                    |
| Show and edit answers                                                                                                    |                                                                                                    |
|                                                                                                    |                                                                                                    |
|                                                                                                    |                                                                                                    |
|                                                                                                    |                                                                                                    |
|                                                                                                    |                                                                                                    |
|                                                                                                    |                                                                                                    |
|                                                                                                    |                                                                                                    |
|                                                                                                    |                                                                                                    |
|                                                                                                    |                                                                                                    |

## **English language assessment**

Are you coming to the UK to study at a higher education provider with a track record of compliance?

<u>See the Register of Student sponsors</u> to confirm whether a Higher Education Provider has a track record of compliance. A Higher Education Provider with a track record of compliance will have the status 'Student Sponsor - Track Record'.

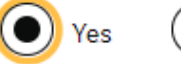

○ No

Does your Confirmation of Acceptance for Studies (CAS) statement indicate that your English language ability was assessed by your institution or that you are a 'gifted' student?

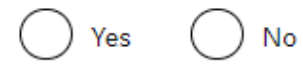

#### Save and continue

Return to this application later

Show and edit answers

## People financially dependent on you

Does anyone rely on you for financial support? Include both those travelling with you and those who are not.

This could include:

- children under 18
- children over 18 who live with you at home
- children who you look after all the time
- older relatives who need you for accommodation or other support

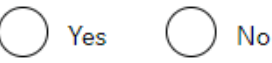

Will these dependants be included in my application?

Information about these dependants will help us with your application but they will not be included in this visa application. They will need to apply separately if they want to be with you in the UK.

Save and continue

Return to this application later

Show and edit answers

UAL is a higher education provider with a track record of compliance, so tick yes.

Look at your CAS. In the section How You Meet the Minimum English Requirement it will say if UAL has assessed your English language ability.

This question is asking about people who may depend on you for financial support such as children or older relatives.

| Give details about your first parent                                                               | You must answer questions about your |
|----------------------------------------------------------------------------------------------------|--------------------------------------|
| Give details about 2 of your parents.                                                              | parents.                             |
| What if I do not have my parents' details?                                                         |                                      |
| I do not have my parents' details                                                                  |                                      |
| What is this person's relationship to you?                                                         |                                      |
| Mother                                                                                             |                                      |
| Father                                                                                             |                                      |
| Given names                                                                                        |                                      |
| Family name                                                                                        |                                      |
|                                                                                                    |                                      |
| If they do not have both a given and family name, enter their name(s) in the Given<br>names field. |                                      |
| Date of birth                                                                                      |                                      |
| Enter date in the format DD MM YYYY                                                                |                                      |
| Day Month Year                                                                                     |                                      |
|                                                                                                    |                                      |
| Country of nationality                                                                             |                                      |
| Have they always had the same nationality?                                                         |                                      |
|                                                                                                    |                                      |
| V Yes V No                                                                                         |                                      |
| Save and continue                                                                                  |                                      |
|                                                                                                    |                                      |
|                                                                                                    |                                      |
|                                                                                                    |                                      |
|                                                                                                    |                                      |
|                                                                                                    |                                      |
|                                                                                                    |                                      |
|                                                                                                    |                                      |
|                                                                                                    |                                      |
|                                                                                                    |                                      |
|                                                                                                    |                                      |
|                                                                                                    |                                      |
|                                                                                                    |                                      |
|                                                                                                    |                                      |
|                                                                                                    |                                      |

| Give de | etails abo | out anot | her parent |
|---------|------------|----------|------------|
|---------|------------|----------|------------|

Give details about 2 of your parents.

What if I do not have my parents' details?

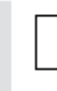

I only have the details of one parent

What is this person's relationship to you?

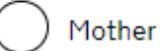

) Father

Given names

Family name

If they do not have both a given and family name, enter their name(s) in the Given names field.

#### Date of birth

Enter date in the format DD MM YYYY

| Day | Month | Year |
|-----|-------|------|
|     |       |      |

Country of nationality

Have they always had the same nationality?

| ) | Yes | $\bigcirc$ | No |
|---|-----|------------|----|
|   |     |            |    |

#### Save and continue

You must now answer questions about your second parent. If you don't have the details about your second parent (e.g. you do not have a relationship with them), then tick the box to skip this question.

| <ul> <li>Family who live in the UK?</li> <li>Do you have any family in the UK?</li> <li>Distinctudes: <ul> <li>ammediate family - such as spouse, civil partner, parents or children</li> <li>grandparents or grandchildren</li> <li>your spouse or civil partner's family</li> <li>your child's spouse, civil partner or partnet</li> <li>your partner, if you have lived with them for 2 out of the last 3 years</li> </ul> </li> <li>Yes or box</li> <li>Zeve and continue</li> <li>Acturn to this application later</li> <li>Show and edit answers</li> </ul> | This question is<br>asking about your<br>family and any<br>partner that lives in<br>the UK.<br>If you answer Yes,<br>the next screen (not<br>shown) asks<br>questions about your<br>family or partner in<br>the UK, including<br>their immigration<br>status |
|----------------------------------------------------------------------------------------------------|----------------------------------------------------------------------------------------------------|
| Travelling as part of an organised group   Will you be travelling to the UK as part of an organised group?   This include travel companies or sports, work, or study groups.   Yes   No   Save and continue Return to this application later Show and edit answers                                                                                                    | This question is<br>asking if you will be<br>travelling to the UK<br>as part of an<br>organised group or<br>as an individual.<br>Most students<br>coming to study at<br>the University will be<br>travelling individually.                                   |
| Travelling with another person   Will you be travelling to the UK with someone who is not your partner, spouse, or dependant? Yes No Save and continue Return to this application later Show and edit answers                                                                                                    | Enter the required information.                                                                                                    |

| Where you will stay in the UK                                                                                                    | This question is                                                                                                    |
|----------------------------------------------------------------------------------------------------|----------------------------------------------------------------------------------------------------|
| Do you know where you will be staying in the UK? <ul> <li>Yes</li> <li>No</li> </ul>                                                                                                    | you will live when<br>you come to the UK.<br>If you are not sure<br>where you will live,<br>answer No.                                                                                                    |
| What address will you be staying at while in the UK?         You will be able to add details of any additional places you will be staying after you click 'Save and continue'         Enter a UK postcode                                                                                | If you answer No, on<br>the next screen you<br>must explain what<br>your plans are for<br>your accommodation<br>e.g. you will stay in a<br>hotel until you find a<br>more permanent<br>place to stay.                                                            |
| Save and continue<br>Return to this application later<br>Show and edit answers                                                                                                    | If you do have<br>accommodation<br>arranged, then tick<br>Yes and complete<br>the following<br>screens.<br>If you do have an<br>address for where<br>you will stay, enter<br>the details here even<br>if this is initially a<br>temporary<br>arrangement such as |
| Accommodation plans in the UK<br>Where do you plan to stay in the UK?<br>Give as much detail as possible of where you intend to stay, for example in a hotel,<br>private housing, or with friends. Include the names of anyone else you will live with<br>and their relationship to you. | a hotel.<br>You must explain<br>what your plans are<br>for your<br>accommodation e.g.<br>you will stay in a<br>hotel until you find a<br>more permanent<br>place to stay.                                                                                        |
| Maximum of 500 characters Save and continue                                                                                                    |                                                                                                    |
| Return to this application later                                                                                                    |                                                                                                    |
| <u>onow and edit answers</u>                                                                                                    |                                                                                                    |

## **UK travel history**

Have you been to the UK in the past 10 years?

Yes 🔿 No

#### How many times have you been to the UK in the past 10 years?

If you are unsure of the exact number, provide an estimation. You will be asked to provide details for up to 3 of your most recent times in the UK.

#### Save and continue

This question is about how many times you have visited the UK in the past 10 years. You may need to check your passport(s) for any visa stamps you received to help you remember or else look in your email account for any flight bookings.

If you have visited the UK in the past **10** 

**years,** the next screens require you to enter details about your visits. If you have not visited the UK, then you will not see these screens on

your form.

| Your previous time in the UK                    |
|-------------------------------------------------|
| Select why you were in the UK:                  |
| Tourism (including visiting family and friends) |
| Work                                            |
| Study                                           |
| Transit (travelling through the country)        |
| Other reason                                    |
| Date you arrived in the LIK                     |
| Enter date in the format MM YYYY                |
| Month Year                                      |
|                                                 |
| How long were you in the UK?                    |
| Select a unit of time and enter a value         |
| ✓                                               |
| Save and continue                               |
|                                                 |
| Return to this application later                |
| Show and edit answers                           |
|                                                 |
|                                                 |
|                                                 |
|                                                 |
|                                                 |
|                                                 |
|                                                 |

| <section-header><section-header><form><form><form></form></form></form></section-header></section-header>                                                                                                    | Did you receive<br>medical treatment<br>while in the UK.<br>Answer YES or NO |
|----------------------------------------------------------------------------------------------------|------------------------------------------------------------------------------|
| Details of previous medical treatment in the UK?         Where did you go for your previous medical treatment in the UK?         You will be able to add details of any additional medical treatments after you click "Save and continue"         Accident and Emergency (A&E) at a hospital.         To a doctor, clinic or hospital for non-emergency treatment         Name of hospital, clinic or doctors's surgery         Address         This address must be in the UK | Provide further<br>information on<br>previous medical<br>treatment in the UK |
| Image: Several continue                                                                                                    |                                                                              |
| Return to this application later Show and edit answers                                                                                                    |                                                                              |

| <b>UK leave to remain</b><br>Have you applied for leave to remain in the UK in the past 10 years? | Leave to remain is an application made whilst in the UK |
|---------------------------------------------------------------------------------------------------|---------------------------------------------------------|
| 💽 Yes 🔿 No                                                                                        | asking permission to<br>stay in the UK.                 |
| Date of application                                                                               | ,                                                       |
| Enter date in the format MM YYYY                                                                  |                                                         |
| Month Year                                                                                        |                                                         |
| What was the result of your application?                                                          |                                                         |
| Approved Refused                                                                                  |                                                         |
| What is leave to remain?                                                                          |                                                         |
| Leave to remain is an application made whilst in the UK asking permission to stay<br>in the UK.   |                                                         |
| Save and continue                                                                                 |                                                         |
| Return to this application later                                                                  |                                                         |
| Show and edit answers                                                                             |                                                         |
|                                                                                                   |                                                         |
| National Insurance numbers                                                                        | Answer yes or no                                        |
| Do you have a UK National Insurance number?                                                       |                                                         |
| Yes No                                                                                            |                                                         |
| Save and continue                                                                                 |                                                         |
| Return to this application later                                                                  |                                                         |
| Show and edit answers                                                                             |                                                         |
| Driving lie en ee                                                                                 | Answer yes or no                                        |
| Driving ucence                                                                                    |                                                         |
| Do you have a UK driving licence?                                                                 |                                                         |
| Yes No                                                                                            |                                                         |
| Save and continue                                                                                 |                                                         |
| Return to this application later                                                                  |                                                         |
| Show and edit answers                                                                             |                                                         |
|                                                                                                   |                                                         |
|                                                                                                   |                                                         |
|                                                                                                   |                                                         |
|                                                                                                   |                                                         |

| Public funds                                                                                                    | Answer yes or no |
|----------------------------------------------------------------------------------------------------|------------------|
| Have you received any public funds (money) in the UK?                                                                                                    |                  |
| This includes benefits for people on low incomes, housing or child benefit<br>If you are applying from inside the UK, you only need to tell us about the public funds<br>you have received since you were last granted permission |                  |
| Yes No                                                                                                    |                  |
| Save and continue                                                                                                    |                  |

L

## Travel to Australia, Canada, New Zealand, USA, Switzerland or the European Economic Area

How many times have you visited the following places in the past 10 years?

- Australia
- Canada
- New Zealand
- USA
- Switzerland
- European Economic Area (do not include travel to the UK)

Which countries are part of the European Economic Area (EEA)?

🔵 Zero

) Once

) 2 to 5 times

6 or more times

Save and continue

Return to this application later

Show and edit answers

This question is asking you about visits to Australia, Canada, New Zealand, USA, Switzerland and the European Economic Area (do not include travel to the UK) in the past 10 years. You will need to check your passport for any relevant immigration stamps and your email account for any flight booking receipts.

| <section-header>  World travel history   Have you been to any other countries in the past 10 years?   Do not include visits to the UK, USA, Canada, Australia, New Zealand, Switzerland othe European Economic Area.   Witch countries are part of the European Economic Area (EEA)?   Vers D   Strue and continue   Churn to this application later.   Show and edit answers</section-header>                                                                                                    | This question is<br>asking you about<br>visits to any other<br>countries in the past<br>10 years. Do not<br>include visits to the<br>UK, Australia,<br>Canada, New<br>Zealand, USA,<br>Switzerland and the<br>European Economic<br>Area. (You will need<br>to check your<br>passport for any<br>relevant immigration<br>stamps and your<br>email account for any<br>flight booking<br>receipts. |
|----------------------------------------------------------------------------------------------------|----------------------------------------------------------------------------------------------------|
| Date you plan to arrive in the UK   Inder date in the format DD MM YYYH   Image: Image: | Enter the information<br>required. If you're not<br>sure exactly then<br>enter the date you<br>are likely to enter the<br>UK.                                                                                                    |

| Immigration history                                                                                                    | You must answer this<br>question accurately<br>about any problems<br>you have                                                                                          |
|----------------------------------------------------------------------------------------------------|----------------------------------------------------------------------------------------------------|
| For either the UK or any other country, have you ever been:                                                                                                    | experienced with UK immigration or in any                                                                                                    |
| <ul> <li>Refused a visa</li> <li>Refused entry at the border</li> <li>Refused permission to stay or remain</li> <li>Refused asylum</li> <li>Deported</li> </ul>                                                                                                    | other country, such<br>as a visa refusal. We<br>recommend that you<br>contact us for advice<br>if this is the case.                                                    |
| <ul> <li>Removed</li> <li>Required to leave</li> <li>Excluded or banned from entry</li> </ul>                                                                                                    | Failure to declare<br>any previous<br>problems with UK<br>immigration may                                                                                              |
| Yes No                                                                                                    | have serious<br>consequences for<br>your visa application<br>and any future UK                                                                                         |
| Save and continue                                                                                                    | immigration<br>application you                                                                                                    |
| Return to this application later                                                                                                    | make.                                                                                                    |
| Show and edit answers                                                                                                    | If you have<br>experienced<br>problems, you must<br>answer questions<br>about this on the next<br>screen.                                                              |
| Breach of UK immigration law                                                                                                    | You must answer this question accurately.                                                                                                    |
| Have you ever:                                                                                                    | ve recommend that you contact us for                                                                                                    |
| <ul> <li>entered the UK illegally</li> <li>remained in the UK beyond the validity of your visa or permission to stay</li> <li>breached the conditions of your leave, for example, worked without permission or received public funds when you did not have permission</li> <li>given false information when applying for a visa, leave to enter, or leave to remain</li> <li>breached UK immigration law in any other way</li> </ul> | advice if the answer<br>is Yes to any of these<br>questions. If you<br>have experienced<br>problems, you must<br>answer questions<br>about this on the next<br>screen. |
| Yes No                                                                                                    |                                                                                                    |
|                                                                                                    |                                                                                                    |
| Return to this application later                                                                                                    |                                                                                                    |
| Show and edit answers                                                                                                    | 1                                                                                                    |

| Convictions and other penalties                                                                                                    | The next series of screens ask about                                                                      |
|----------------------------------------------------------------------------------------------------|----------------------------------------------------------------------------------------------------|
| At any time have you ever had any of the following, in the UK or in another country?                                                                            | criminal convictions,<br>penalties, war crimes<br>and terrorist<br>activities. You must<br>answer all the |
| Only select one answer at a time. If you need to give more than one answer, you can do so on another page.                                                      |                                                                                                    |
| A criminal conviction                                                                                                    | questions.                                                                                                |
| A penalty for a driving offence, for example disqualification for speeding or no motor insurance                                                                | If you answer Yes to<br>any of these<br>questions please<br>contact us for advice                         |
| An arrest or charge for which you are currently on, or awaiting trial                                                                                           |                                                                                                    |
| A caution, warning, reprimand or other out-of-court penalty                                                                                                    |                                                                                                    |
| A civil court judgment against you, for example for non payment of debt,<br>bankruptcy proceedings or anti-social behaviour                                     |                                                                                                    |
| A civil penalty issued under UK immigration law                                                                                                    |                                                                                                    |
| No, I have never had any of these                                                                                                    |                                                                                                    |
| You must tell us about spent as well as unspent convictions. You must tell us about<br>any absolute or conditional discharges you have received for an offence. |                                                                                                    |
| Save and continue                                                                                                    |                                                                                                    |
| Return to this application later                                                                                                    |                                                                                                    |
| Show and edit answers                                                                                                    |                                                                                                    |
|                                                                                                    |                                                                                                    |
|                                                                                                    |                                                                                                    |
|                                                                                                    |                                                                                                    |
|                                                                                                    |                                                                                                    |
|                                                                                                    |                                                                                                    |
|                                                                                                    |                                                                                                    |
|                                                                                                    |                                                                                                    |
|                                                                                                    |                                                                                                    |

| War crimes                                                                                                    | You must answer this question accurately. |
|----------------------------------------------------------------------------------------------------|-------------------------------------------|
| You must read all of the information on this page before answering.                                                                                                    |                                           |
| <u>War crimes</u>                                                                                                    |                                           |
| War Crimes are grave breaches of the Geneva Conventions committed during an<br>armed conflict. This includes an internal armed conflict and an international<br>armed conflict.                                                                                                    |                                           |
| The types of acts that may constitute a war crime include:                                                                                                    |                                           |
| <ul> <li>wilful killing</li> <li>torture</li> <li>extensive destruction of property not justified by military necessity</li> <li>unlawful deportation</li> <li>the intentional targeting of civilians</li> <li>the taking of hostages</li> </ul>                                                                                                    |                                           |
| Crimes against humanity include:                                                                                                    |                                           |
| <ul> <li>Acts committed at any time (not just during armed conflict) as part of a widespread or systematic attack, directed against any civilian population with knowledge of the attack. This would include offences such as murder, torture, rape, severe deprivation of liberty in violation of fundamental rules of international law and enforced disappearance of persons</li> </ul> |                                           |
| Genocide includes:                                                                                                    |                                           |
| <ul> <li>Acts committed with intent to destroy, in whole or in part, a national,<br/>ethnic, racial or religious group</li> </ul>                                                                                                    |                                           |
| This guidance is not exhaustive. The full definitions of war crimes, crimes against<br>humanity and genocide can be found in Schedule 8 of the International Criminal<br>Court Act 2001 at <u>legislation.gov.uk</u> . It is your responsibility to satisfy yourself<br>that you are familiar with the definitions and can answer the questions<br>accurately.                             |                                           |
| In either peace or war time have you ever been involved in, or suspected of involvement in, war crimes, crimes against humanity, or genocide?                                                                                                    |                                           |
| Yes No                                                                                                    |                                           |
| I have read all of the information about war crimes, including the guidance                                                                                                    |                                           |
| Save and continue                                                                                                    |                                           |
| Return to this application later                                                                                                    |                                           |

| Terrorist activities, organisations and views                                                                                                    | You must answer this question accurately. |
|----------------------------------------------------------------------------------------------------|-------------------------------------------|
| You must read all of the information on this page before answering.                                                                                                    |                                           |
| Terrorist activities                                                                                                    |                                           |
| Terrorist activities are any act committed, or the threat of action designed to<br>influence a government or intimidate the public and made for the purposes of<br>advancing a political, religious or ideological cause and that:                                                                             |                                           |
| <ul> <li>involves serious violence against a person</li> <li>may endanger another person's life</li> <li>creates a serious risk to the health or safety of the public</li> <li>involves serious damage to property</li> <li>is designed to seriously disrupt or interfere with an electronic system</li> </ul> |                                           |
| Have you ever been involved in, supported or encouraged terrorist activities in any<br>country?                                                                                                    |                                           |
| Yes No                                                                                                    |                                           |
| Terrorist organisations                                                                                                    |                                           |
| An organisation is concerned with terrorism if it:                                                                                                    |                                           |
| <ul> <li>commits or participates in acts of terrorism</li> <li>prepares for terrorism</li> <li>promotes or encourages terrorism (including the unlawful glorification of terrorism)</li> <li>or is otherwise concerned in terrorism</li> </ul>                                                                 |                                           |
| Have you ever been a member of, or given support to, an organisation which has<br>been concerned in terrorism?                                                                                                    |                                           |
| Yes No                                                                                                    |                                           |
| Have you, by any means or medium, expressed views that justify or glorify terrorist<br>violence or that may encourage others to commit terrorist or other serious criminal<br>acts?                                                                                                    |                                           |
| Yes No                                                                                                    |                                           |
| I have read all of the information about terrorist activities, organisations<br>and views, including the guidance                                                                                                    |                                           |
| Save and continue                                                                                                    |                                           |
| Return to this application later                                                                                                    |                                           |
| Show and edit answers                                                                                                    |                                           |
|                                                                                                    |                                           |
|                                                                                                    |                                           |
|                                                                                                    |                                           |
|                                                                                                    |                                           |
|                                                                                                    |                                           |
|                                                                                                    |                                           |
|                                                                                                    |                                           |

| Extremist organisations and views                                                                                                    | You must answer this question accurately. |
|----------------------------------------------------------------------------------------------------|-------------------------------------------|
| You must read all of the information on this page before answering.                                                                                                    |                                           |
| Extremist organisations                                                                                                    |                                           |
| An organisation is concerned with extremism if for example it:                                                                                                    |                                           |
| <ul> <li>is concerned in vocal or active opposition to fundamental British values, including democracy, the rule of the law, individual liberty, mutual respect and tolerance of different faiths and beliefs</li> <li>calls for the killings of members of our armed forces, whether in this country or overseas</li> </ul> |                                           |
| Have you ever been a member of, or given support to, an organisation which is or has been concerned with extremism?                                                                                                    |                                           |
| Ves No                                                                                                    |                                           |
| Extremist views                                                                                                    |                                           |
| Have you, by any means or medium, expressed views that:                                                                                                    |                                           |
| <ul> <li>oppose fundamental British values, including democracy, the rule of the<br/>law, individual liberty, mutual respect and tolerance of different faiths and<br/>beliefs</li> </ul>                                                                                                    |                                           |
| <ul> <li>call for the killing of members of our armed forces, whether in this country<br/>or overseas</li> </ul>                                                                                                    |                                           |
| Have you, by any means or medium, expressed any extremist views?                                                                                                    |                                           |
| Yes No                                                                                                    |                                           |
| I have read all of the information about extremist organisations and views, including the guidance                                                                                                    |                                           |
| Save and continue                                                                                                    |                                           |
| Return to this application later                                                                                                    |                                           |
| Show and edit answers                                                                                                    |                                           |
|                                                                                                    |                                           |
|                                                                                                    |                                           |
|                                                                                                    |                                           |

| Person of good character                                                                                                    | You must answer this question accurately. |
|----------------------------------------------------------------------------------------------------|-------------------------------------------|
| Have you, as a part of your employment or otherwise, undertaken paid or unpaid activity on behalf of a non-UK government which you know to be dangerous to the interests or national security of the UK or its allies? |                                           |
| Ves No                                                                                                    |                                           |
| Have you ever engaged in any other activities which might indicate that you may not<br>be considered to be a person of good character?                                                                                 |                                           |
| Yes No                                                                                                    |                                           |
| Is there any other information about your character or behaviour which you would like to make us aware of?                                                                                                    |                                           |
| Ves No                                                                                                    |                                           |
| Save and continue                                                                                                    |                                           |
| Return to this application later                                                                                                    |                                           |
| Show and edit answers                                                                                                    |                                           |
|                                                                                                    |                                           |
|                                                                                                    |                                           |
|                                                                                                    |                                           |
|                                                                                                    |                                           |
|                                                                                                    |                                           |
|                                                                                                    |                                           |
|                                                                                                    |                                           |
|                                                                                                    |                                           |
|                                                                                                    |                                           |
|                                                                                                    |                                           |
|                                                                                                    |                                           |

| Your employment history                                                                            | Answer the questions about your previous |
|----------------------------------------------------------------------------------------------------|------------------------------------------|
| Have you ever worked for any of the following types of organisation?                               | employers in the areas of work           |
| Include information for any paid or unpaid work. Select all that apply.                            | displayed on the screen.                 |
| Armed Forces (career)                                                                              |                                          |
| Armed Forces (compulsory national or military service)                                             |                                          |
| Government (including Public or Civil Administration and non-military compulsory national service) |                                          |
| Intelligence services                                                                              |                                          |
| Security organisations (including police and private security services)                            |                                          |
| Media organisations                                                                                |                                          |
| Judiciary (including work as a judge or magistrate)                                                |                                          |
| I have not worked in any of the jobs listed above                                                  |                                          |
| Save and continue                                                                                  |                                          |
|                                                                                                    |                                          |
|                                                                                                    |                                          |
|                                                                                                    |                                          |
|                                                                                                    |                                          |
|                                                                                                    |                                          |
|                                                                                                    |                                          |

| This information is on your Confirmation of Acceptance for Studies (CAS) statement,<br>or contact your sponsor to get their licence number.                                                                                                    | to answer the next<br>set of questions<br>accurately. This was<br>emailed to you by the<br>University.                                                                                                    |
|----------------------------------------------------------------------------------------------------|----------------------------------------------------------------------------------------------------|
| Sponsor's address Sponsor's address Subscription Sponsor's address Subscription Sponsor's add | You should enter the<br>sponsor license<br>humber as listed on<br>your CAS. You must<br>enter the name and<br>address as shown<br>here, <b>not the</b><br><b>college where you</b><br>will study.                       |
| Postcode Save and continue Return to this application later Show and edit answers 7                                                                                                    | Enter UAL's sponsor<br>icence number:<br>ERJ0405C4 (note<br>that 0 is a number,<br>not a letter) Enter the<br>following details<br>Sponsor's address:<br>272 High Holborn<br>Town/City: London<br>Postcode: WC1V<br>7EY |

| Place of Study                                                                                                    | Select Higher<br>Education Provider<br>with a track record of<br>compliance |
|----------------------------------------------------------------------------------------------------|-----------------------------------------------------------------------------|
| What type of sponsor will you be studying with?                                                                                                    |                                                                             |
| The <u>Register of Student sponsors</u> sets out what type of sponsor each institution on the register is. A Higher Education Provider with a track record of compliance will have the status 'General Student Sponsor – Track Record'. |                                                                             |
| Independent School                                                                                                    |                                                                             |
| Higher Education Provider                                                                                                    |                                                                             |
| Higher Education Provider with a track record of compliance                                                                                                    |                                                                             |
| Overseas Higher Education Provider                                                                                                    |                                                                             |
| Publicly Funded College                                                                                                    |                                                                             |
| Private Provider                                                                                                    |                                                                             |
| What is the difference between a school and a higher education institution?                                                                                                    |                                                                             |
| Save and continue                                                                                                    |                                                                             |
| Return to this application later                                                                                                    |                                                                             |
| Show and edit answers                                                                                                    |                                                                             |
|                                                                                                    |                                                                             |
|                                                                                                    |                                                                             |

| Your course start date                                                                                                    | Enter course start<br>date on CAS |
|----------------------------------------------------------------------------------------------------|-----------------------------------|
| What is your course start date?                                                                                                    |                                   |
| Enter the course start date as shown under 'Course details' on your Confirmation of Acceptance for Studies (CAS). For example, 27 03 2024 |                                   |
| Day Month Year                                                                                                    |                                   |
| Why we need this date                                                                                                    |                                   |
| Save and continue                                                                                                    |                                   |
| Return to this application later                                                                                                    |                                   |
| Show and edit answers                                                                                                    |                                   |
| Your course end date                                                                                                    | Enter course end date on CAS      |
| What is your course end date?                                                                                                    |                                   |
| Enter the course end date as shown under 'Course details' on your Confirmation of Acceptance for Studies (CAS). For example, 27 03 2025   |                                   |
| Day Month Year                                                                                                    |                                   |
|                                                                                                    |                                   |
| why we need this date                                                                                                    |                                   |
| Save and continue                                                                                                    |                                   |
| Return to this application later                                                                                                    |                                   |
| Show and edit answers                                                                                                    |                                   |
|                                                                                                    |                                   |
|                                                                                                    |                                   |
|                                                                                                    |                                   |
|                                                                                                    |                                   |
|                                                                                                    |                                   |
|                                                                                                    |                                   |
|                                                                                                    |                                   |
|                                                                                                    |                                   |
|                                                                                                    |                                   |
|                                                                                                    |                                   |

| Primary site of study<br>Is this the site where the majority of your study will take place?<br>272 High Holborn<br>LONDON<br>WCIV 7EY                                                                                                    | Enter your main site<br>of study as listed on<br>your CAS. This will<br>be your college and<br>its official address                                                                                     |
|----------------------------------------------------------------------------------------------------|----------------------------------------------------------------------------------------------------|
| Yes No     Address of your primary site of study     Image: Control of the study     Image: Control of the study     Image: Control of the study     Postcode                                                                                                    |                                                                                                    |
| Save and continue           Return to this application later           Show and edit answers                                                                                                    |                                                                                                    |
| UCAS details Did you apply for your course through UCAS? <ul> <li>Yes</li> <li>No</li> </ul> What is your UCAS personal identification number?                                                                                                    | You may have<br>applied for your<br>course through<br>UCAS if you are<br>going to be studying<br>an undergraduate<br>course. Your UCAS<br>number will be on<br>your CAS or on any<br>correspondence you |
|                                                                                                    | have received from UCAS.                                                                                                    |
| What is UCAS?         The Universities and Colleges Admissions Service (UCAS) is an organisation whose main role is to operate the application process for British universities. Most undergraduate and some postgraduate students apply to university through the ucas.com website.         Save and continue         Return to this application later         Show and edit answers | have received from<br>UCAS.                                                                                                    |

| Academic Technology Approval Scheme<br>(ATAS)                                                                                                    | Answer NO                                                                                                    |
|----------------------------------------------------------------------------------------------------|----------------------------------------------------------------------------------------------------|
| Students of certain sensitive subjects, knowledge of which could be used in programmes to develop weapons of mass destruction or their means of delivery, will need to apply for an ATAS certificate before they can study in the UK. You can <u>find</u> <u>out if you need an ATAS certificate here</u> .                                                     |                                                                                                    |
| Do you need to obtain permission from the ATAS?                                                                                                    |                                                                                                    |
| Yes No                                                                                                    |                                                                                                    |
| Save and continue                                                                                                    |                                                                                                    |
| Return to this application later                                                                                                    |                                                                                                    |
| Show and edit answers                                                                                                    |                                                                                                    |
| Future official financial sponsor                                                                                                    | This question is asking if<br>your studies in the UK<br>are being funded by an<br>official financial sponsor.                                                     |
| studies?                                                                                                    | Only certain types of<br>financial sponsors are<br>acceptable for visa<br>purposes. If you're                                                                     |
| What is an official financial sponsor?                                                                                                    | receiving US student loans e.g. FAFSA, <b>this is</b>                                                                                                    |
| Examples of an official financial sponsor include the UK Government or your<br>home Government, a university, or an international company or organisation.<br>Examples of support may include a scholarship, internship, fellowship or training<br>programme.<br>If you are being wholly sponsored by an official financial sponsor how will you<br>prove this? | not official<br>sponsorship.<br>Visit our guide to<br>understand who can be<br>an official financial<br>sponsor. For example,<br>parents are not official         |
| My Student sponsor has confirmed this information on my CAS                                                                                                    | financial sponsors even if<br>they are paying for your<br>study in the UK.                                                                                        |
| Letter of official financial sponsorship                                                                                                    | If you're officially                                                                                                    |
| I am not being wholly sponsored       Save and continue       Cancel                                                                                                    | your sponsor is providing<br>all your tuition fees and<br>your required<br>maintenance, then you<br>should tick 'Letter of<br>official financial<br>sponsorship.' |
| Return to this application later                                                                                                    | If you're being officially                                                                                                    |
| Show and edit answers                                                                                                    | your sponsor is only<br>providing part of the<br>required funds, then you<br>must answer 'I am not<br>being wholly sponsored'.                                    |

| Course information Name of sponsor institution (school/college/university)                                                                                                    | You will now need to<br>open your CAS<br>statement to be able<br>to answer the next<br>set of questions<br>accurately. This was                                                           |
|----------------------------------------------------------------------------------------------------|----------------------------------------------------------------------------------------------------|
| Course name                                                                                                    | emailed to you by the<br>University or your<br>agent.                                                                                                    |
| Qualification you will get This is the level of the qualification you will receive at the end of your course. If you are unsure about the level of your qualification, find out what qualification Levels mean here or ask your sponsor institution.  The you going to be a student union sabbatical officer?  What is a student union sabbatical officer? | The name of the<br>sponsor institution is<br>the University of the<br>Arts London. Enter<br>your course name as<br>listed on your CAS<br>and the qualification<br>level is also listed on |
| A sabbatical officer is a full-time officer elected by the members of a students'<br>union (or similar body such as students' association, students' representative<br>council or guild of students), usually at a higher education establishment such as<br>a university.                                                                                 |                                                                                                    |
| Yes No                                                                                                    |                                                                                                    |
| Save and continue                                                                                                    |                                                                                                    |
| Return to this application later Show and edit answers                                                                                                    |                                                                                                    |
|                                                                                                    |                                                                                                    |
|                                                                                                    |                                                                                                    |
|                                                                                                    |                                                                                                    |

| Continuing a course of study                                                                                                    |                                                          |
|----------------------------------------------------------------------------------------------------|----------------------------------------------------------|
| Are you applying to continue on the same course of study?                                                                                                    |                                                          |
| Select yes if you have been granted permission for this course before.<br>For example, you may need to resit exams.                                                                                         |                                                          |
| Yes No                                                                                                    |                                                          |
| Save and continue                                                                                                    |                                                          |
| Return to this application later                                                                                                    |                                                          |
| Show and edit answers                                                                                                    |                                                          |
| Accommodation payments                                                                                                    | Tick no even if you<br>have paid towards                 |
| Have you or your parent(s)/legal guardian(s) already paid any money to your sponsor<br>for accommodation?                                                                                                   | your accommodation<br>as payments made to<br>UAL are not |
| This does not include money paid to a private landlord or housing organisation. Read<br>the <u>Student Visa guidance</u> to understand how much of this will count towards your<br>maintenance requirement. | considered for this particular question.                 |
| Yes No                                                                                                    |                                                          |
| How much has been paid?                                                                                                    |                                                          |
| £                                                                                                    |                                                          |
| How can you prove this amount has been paid?                                                                                                    |                                                          |
| My sponsor has confirmed this information on my CAS                                                                                                    |                                                          |
| Receipts                                                                                                    |                                                          |
|                                                                                                    |                                                          |
| Save and continue                                                                                                    |                                                          |
| Return to this application later                                                                                                    |                                                          |

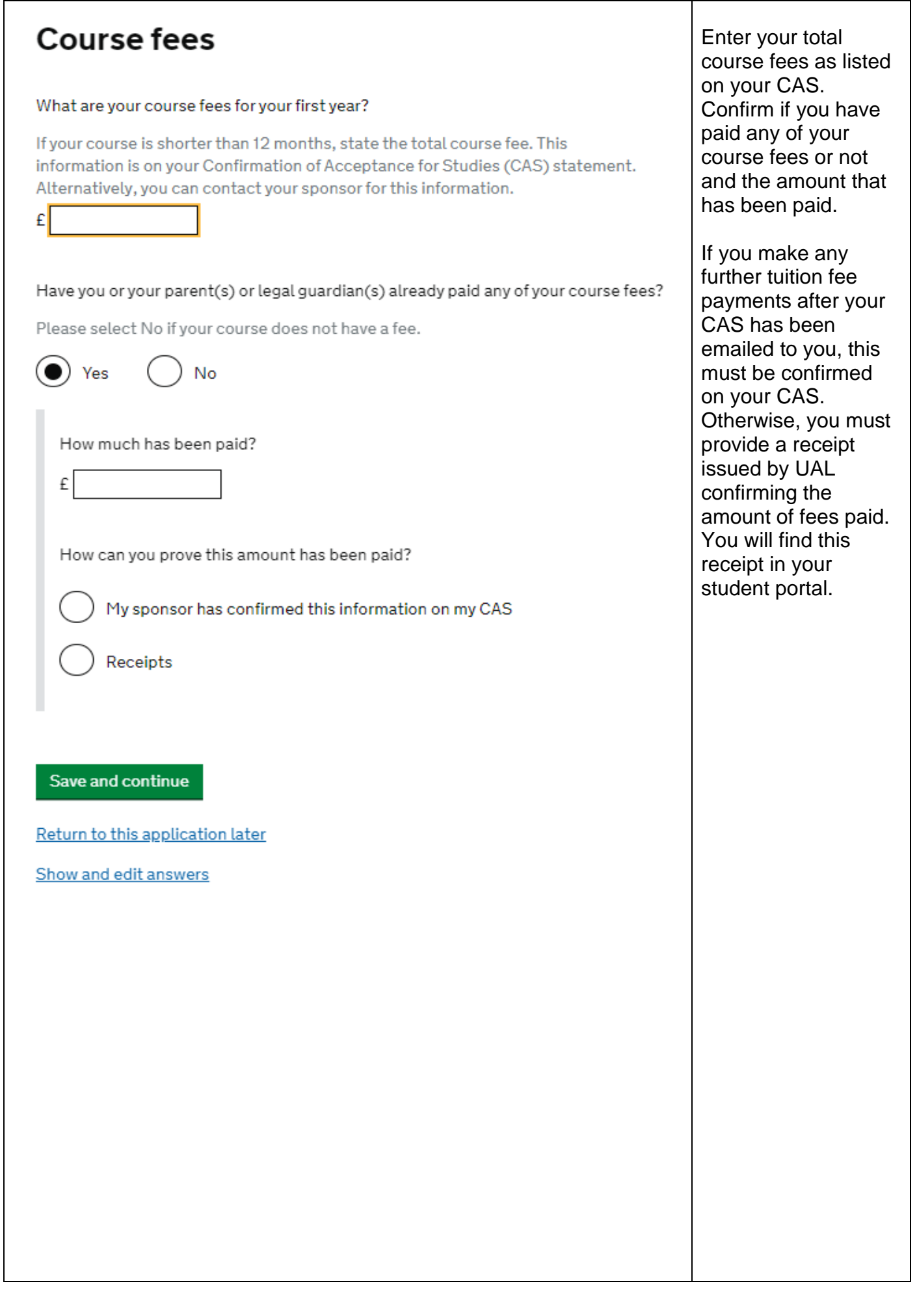

| Student Loan         You must show that you have enough money to cover your course fees, and living costs for you and any dependants Read the guidance to find out how much money you need to show and what documents you can use as evidence.         Are any of the funds required for this application in the form of a student loan?            • Yes         • No          Have you already received your student loan?            • Yes         • No          Struct continue         Return to this application later         Show and edit answers | If you are receiving a<br>loan that meets the<br>requirements of the<br>Student visa, then<br>answer Yes,<br>otherwise click No.<br>Full details are in our<br>guide or contact us<br>for further advice. |
|----------------------------------------------------------------------------------------------------|----------------------------------------------------------------------------------------------------|
| Maintenance funds                                                                                                    | If you're using a bank<br>account with your<br>name on it to prove                                                                                                    |
| You must show that you have enough money to cover your course fees and living costs. <u>Read the guidance document</u> to find out how much money you need to show and what documents you can use as evidence.                                                                                                    | that you meet the<br>financial<br>requirements, click<br>Yes.                                                                                                    |
| your name on it?                                                                                                    | If not, choose No.<br>You will then be                                                                                                    |
| Are you relying on money held in an account under your parent(s) or legal guardian(s) name?                                                                                                    | asked if you are<br>using a bank account<br>in your parents or<br>legal guardian's                                                                                                    |
| Yes No                                                                                                    | name. You will need to choose Yes or No.                                                                                                    |
| Do you have permission from your parent(s) or legal guardian(s) to use this money?                                                                                                    | You will choose No if you are meeting the                                                                                                    |
| <ul><li>Yes No</li><li>How can you prove they are your parent(s) or legal guardian(s)?</li></ul>                                                                                                    | requirements through<br>an acceptable                                                                                                    |
| Birth certificate                                                                                                    | educational loan.                                                                                                    |
| Adoption certificate                                                                                                    |                                                                                                    |
| Court document                                                                                                    |                                                                                                    |
|                                                                                                    |                                                                                                    |
|                                                                                                    |                                                                                                    |

| Additional information about your application                                                             |  |
|----------------------------------------------------------------------------------------------------|--|
| If you needed to add more information about your application but were not able to, you can write it here. |  |
| If there is no further information you want to add, click the 'Save and continue'<br>button.              |  |
| Add further details:                                                                                      |  |
|                                                                                                    |  |
| Maximum of 1,000 characters                                                                               |  |
| Save and continue                                                                                         |  |
| Return to this application later                                                                          |  |
| Show and edit answers                                                                                     |  |
|                                                                                                    |  |
|                                                                                                    |  |
|                                                                                                    |  |
|                                                                                                    |  |
|                                                                                                    |  |
|                                                                                                    |  |
|                                                                                                    |  |
|                                                                                                    |  |
|                                                                                                    |  |
|                                                                                                    |  |
|                                                                                                    |  |
|                                                                                                    |  |

## **Check your answers**

Check the information below before you continue to the next section.

#### **Personal information**

You will now be asked to check your answers which you should do carefully.

At this point, you can log out of your application and request a document and form check from our service. Details are at the end of this document.

Please allow 5 working days for a response, noting that if you choose to go ahead and pay for your IHS and visa fee, you will not be able to correct any mistakes that an adviser may find in your form. You will be advised to start a new form, pay the immigration fees again and wait for a refund from UKVI of the original fees paid.

If you request a document check<u>, do</u> <u>not go past this</u> <u>point</u> until the

Student Adviser has confirmed that you're ready to apply. Remember, the date you pay for your application is considered to be your application date, not the date you enrol biometrics.

## Documents

You do not need to provide evidence of your qualifications or finances as you are a national of a country listed in the differential evidence requirement of the Student rules. Occasionally, UK Visas and Immigration (UKVI) may request this evidence while your application is being considered. If the evidence is requested, your visa application may be refused if you do not provide it.

### Mandatory documents

These documents are mandatory and you must provide them as part of your application. Tick the box to agree that you will provide each document:

The passport or travel document

After you submit your application, you must provide your documents to our commercial partner. You can provide your documents by:

- · uploading copies of your documents yourself through our commercial partner's website, free of charge
- · taking your documents (originals or copies) to your appointment where our commercial partner will scan them for you, for a fee

If you choose to pay for the assisted scanning service, all documents (originals or copies) need to be A4 size or you may be charged to make them suitable for scanning.

If we require passports, you must take the originals to your appointment. If you have self-uploaded copies on our commercial partner's website you must still take your original passports, but will not be charged for scanning.

### Tuberculosis test results

You may need to be tested for tuberculosis (TB). If your test shows that you do not have TB, you will be given a certificate which is valid for 6 months from the date of your x-ray. Include this certificate with your UK visa application. Check if you need to get tested.

Save and continue

Return to this application later

On the next screen, you will see a list of documents based on the answers you have provided in your form. Our screen to the left is just an example so it may be different to what you see on your form. If you are being asked to provide a document which you do not have, you may have answered a question incorrectly in your form. Click on 'Application' at the top of the screen to review your form again

| Conditions                                                                                                    | Please read the conditions and confirm. |
|----------------------------------------------------------------------------------------------------|-----------------------------------------|
| If your application is successful, there will be conditions on your visa or leave to remain. This will include, for example, whether you are able to work in the UK.                                                                                                    |                                         |
| If you stay in the UK without permission:                                                                                                    |                                         |
| <ul> <li>You can be detained</li> <li>You can be prosecuted, fined and imprisoned</li> <li>You can be removed and banned from returning to the UK</li> <li>You will not be allowed to work</li> <li>You will not be able to rent a home in England</li> <li>You will not be able to claim any benefits and can be prosecuted if you try to</li> <li>You can be charged by the NHS for medical treatment</li> <li>You can be denied access to a bank account</li> <li>DVLA can prevent you from driving by taking away your driving licence</li> </ul> |                                         |
| I confirm that I understand and accept these conditions                                                                                                    |                                         |
| <section-header></section-header>                                                                                                    |                                         |

Т

| Declaration                                                                                                    | You must accept the declaration. You will not be able to make |
|----------------------------------------------------------------------------------------------------|---------------------------------------------------------------|
| By sending this application, you confirm that to the best of your knowledge and belief the following is correct:                                                                                                    | to your application                                           |
| <ul><li>the information relating to the application</li><li>the supporting evidence</li></ul>                                                                                                    | the declaration                                               |
| I understand that the data I have given can be used as set out in the privacy policy                                                                                                    |                                                               |
| I consent to organisations, including financial institutions, providing information to the Home Office when requested in relation to this application.                                                                                                    |                                                               |
| I understand that any passports/travel documents submitted in support of my<br>application, which remain uncollected after 3 months from the date they were ready<br>for collection, will be returned to an office of the authority that issued the<br>document. If this happens, the Visa Application Centre will be able to advise where<br>the document has been sent. |                                                               |
| I have discussed with any other applicants that I am acting on behalf of, and confirmed that the contents of the application are correct and complete.                                                                                                    |                                                               |
| I agree to the <u>terms and conditions</u> .                                                                                                    |                                                               |
| I understand that if false information is given, the application can be refused and I may be prosecuted, and, if I am the applicant, I may be banned from the UK.                                                                                                    |                                                               |
| I confirm that:                                                                                                    |                                                               |
| I am the applicant aged 18 or over                                                                                                    |                                                               |
| I am the applicant aged under 18                                                                                                    |                                                               |
| I am the parent or legal guardian of the applicant who is aged under 18 and completing and submitting the form on their behalf                                                                                                    |                                                               |
| I am submitting the form on behalf of the applicant                                                                                                    |                                                               |
| I accept the above                                                                                                    |                                                               |
| Return to this application later                                                                                                    |                                                               |
|                                                                                                    |                                                               |
|                                                                                                    |                                                               |
|                                                                                                    |                                                               |
|                                                                                                    |                                                               |
|                                                                                                    |                                                               |
|                                                                                                    |                                                               |

| Check your answers                                                                                                    |                                                                                                    |
|----------------------------------------------------------------------------------------------------|----------------------------------------------------------------------------------------------------|
| Check the information below before you continue to the next section.                                                                                                    |                                                                                                    |
| Consent                                                                                                    |                                                                                                    |
| I confirm that I understand and accept these conditions<br>I confirm that I understand and accept these conditions<br>Change<br>conditions on your visa or leave to remain.<br>This will include, for example, whether you<br>are able to work in the UK.                                                                                                    |                                                                                                    |
| If you stay in the UK without permission:                                                                                                    |                                                                                                    |
| <ul> <li>You can be detained</li> <li>You can be prosecuted, fined and<br/>imprisoned</li> <li>You can be removed and banned from<br/>returning to the UK</li> <li>You will not be allowed to work</li> <li>You will not be able to rent a home in<br/>England</li> <li>You will not be able to claim any benefits<br/>and can be prosecuted if you try to</li> <li>You can be charged by the NHS for<br/>medical treatment</li> <li>You can be denied access to a bank<br/>account</li> <li>DVLA can prevent you from driving by<br/>taking away your driving licence</li> </ul> |                                                                                                    |
| Declaration                                                                                                    |                                                                                                    |
| Continue<br>Immigration Health Surcharge<br>payment summary<br>You need to make this payment as part of your immigration application.<br>You must pay by debit or credit card.                                                                                                    | You are now directed<br>to the Immigration<br>Health Surcharge<br>(IHS) website to get<br>an IHS number. Click<br><b>Go to IHS website.</b> |
| Name                                                                                                    |                                                                                                    |
| Date                                                                                                    |                                                                                                    |
| IHS amount to pay                                                                                                    |                                                                                                    |
| You can read more about <u>how the healthcare surcharge is calculated</u> on GOV.UK.                                                                                                    |                                                                                                    |
| Paynow                                                                                                    |                                                                                                    |
| Return to this application later                                                                                                    |                                                                                                    |

| worldp                | ау                           |  |
|-----------------------|------------------------------|--|
| Order summa           | ry                           |  |
| Reference:            | IHSC000002692024             |  |
| Description:          | IHS Payment                  |  |
| Amount (CNY):         | ¥26,514.75                   |  |
| Express Chec          | kout<br>uy with <b>G</b> Pay |  |
| Select payme          | nt method                    |  |
| Cre                   |                              |  |
| Ve We                 | Chat Pay                     |  |
| UnionPay<br>程度        | a Union Pay                  |  |
| PayPal Pay            | Pal                          |  |
| 支<br>大<br>ALIPAY Alip | ay                           |  |
|                       |                              |  |

# **Further help and guidance**

## **UK Visas and Immigration:**

Student Route Caseworker Guidance

https://www.gov.uk/government/publications/points-based-system-student-route

## **University of the Arts London**

### **Visa Document Checking Service**

If you are studying on one of the following courses, you will be contacted by email with information about how your documents can be checked and when to attend workshops for completing the online application form.

- Pre-sessional English
- Preparation for BA
- Pre-degree: Online

If you are **not** studying on one of the courses above and would like the Student Advice Service to check your form and documents before paying for your visa application, please email <u>student.advisers@arts.ac.uk</u>. with the following documents and wait for our feedback **before** submitting your visa application online.

At peak periods it will take up to 5 working days to receive feedback on your documents.

- 1. A copy of your CAS statement
- 2. Passport and current UK visa (if applicable)
- 3. Financial documents including any necessary parental evidence
- 4. Qualifications listed on your CAS
- 5. Confirmation of which country you'll submit your visa application
- 6. A copy of your part completed visa application (up to the 'Declaration' section)
- 7. Your Student ID number.

If you have any queries about your CAS, you should email the person who sent your CAS to you. The Student Advice Service do not have access to your CAS.

#### **Contact us**

- Email: <u>student.advisers@arts.ac.uk</u> Please always include your full name and UAL student ID number.
- Telephone: +44 20 7514 6900 (Currently the lines are open between 10 am and 4 pm).
- Search 'immigration' on <u>www.arts.ac.uk</u> to access our application guides or visit the <u>Student</u> <u>Advice Service web page</u>.

## UK Council for International Student Affairs (UKCISA)

UKCISA provide up-to-date immigration, fees and international student experience information for students and colleagues working with them. <u>https://www.ukcisa.org.uk/.</u>

Published May 2025. University of the Arts London has taken every reasonable effort to ensure the accuracy and currency of this document. Information can change at very short notice, so we ask that you seek further advice from us before acting on its content. University of the Arts London does not take any responsibility for the content of external websites. Front cover illustrations by Ewelina Skowronska, Camberwell College of Arts, MA Illustration, 2015.